## Registration Multi-Factor Authentication

To secure and protect sensitive data, Multi-Factor Authentication (MFA) will be required when Texas Health employees access the "Active Users" link on MyTHR.org anytime you are away from a Texas Health Resources location or worksite. To complete MFA registration, you need:

- Texas Health Email Address (example: <u>someone@texashealth.org</u>)
- Texas Health Network Password
- Access to a computer and connected to a THR network (*i.e.*, you are logged in to a Texas Health computer and you are on-site at a THR facility)
- Your personal Mobile Device
- App Store username and password i.e., Apple or Google

IMPORTANT: Contact the Service Desk at 682-236-4357 if either of the following is true:

- If you are not connected directly to the THR network with a THR provided device
- You are attempting to complete the MFA registration process remotely from any device

## **Steps to Register**

1) Go to the App Store on your mobile device and download the free App called **Microsoft Authenticator** 

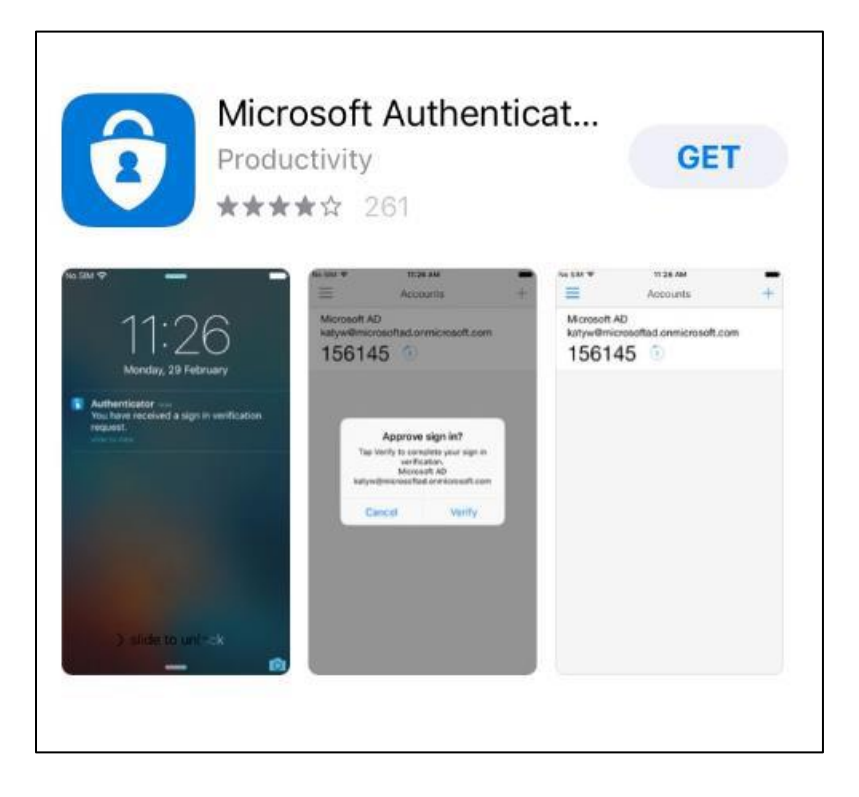

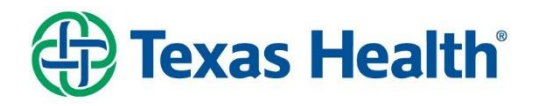

- 2) While the App is installing, on your computer go to https://aka.ms/mfasetup.
- 3) Click on the "Security Info" menu option

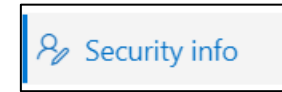

- 4) Click the plus sign to add methods of providing you with a code. Make sure at least one method is selected as your default method:
  - a. It is recommended to use your Cell Phone number so a text can be sent with the authentication code
  - b. Follow the instructions on setting up a secondary method via email or texting
- 5) Next, add the Authenticator App as a sign-in method *NOTE: app must be finished downloading before you begin this step:* 
  - a. Click on the "Add Method" button

+ Add method

- b. Select "Authenticator App" in the drop-down box and then click on Add.
- c. Click on Next.

| Microsoft  | Authenticator                                                                    |
|------------|----------------------------------------------------------------------------------|
| Ô          | Start by getting the app                                                         |
|            | On your phone, install the Microsoft Authenticator app. Download now             |
|            | After you install the Microsoft Authenticator app on your device, choose "Next". |
| L <u>-</u> | I want to use a different authenticator app                                      |
|            | Cancel Next                                                                      |

- 6) Open the Authenticator app on your mobile device.
- 7) Click on "Add Account" and then select "Work or School Account"
- 8) On your computer, click "NEXT"

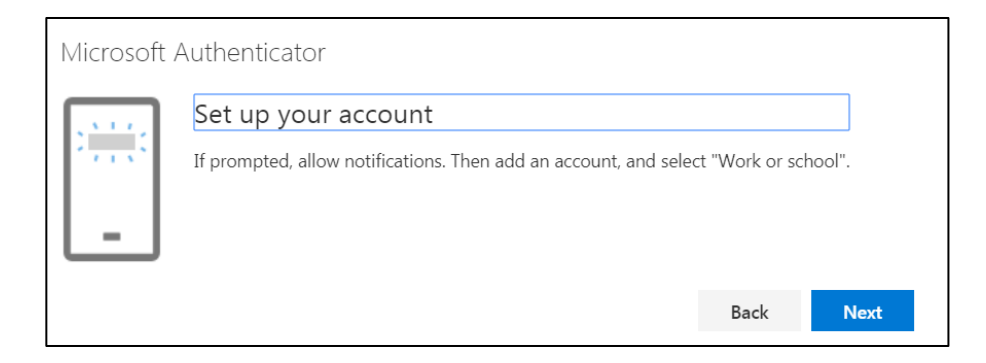

9) A scannable image and code/URL will display on your screen

| Configure mobile app                                                              |      |        |
|-----------------------------------------------------------------------------------|------|--------|
| Complete the following steps to configure your mobile app                         |      |        |
| 1. Install the Microsoft authenticator app for Windows Phone, Android or IOS.     |      |        |
| 2. In the app, add an account and choose "Work or school account".                |      |        |
| 3. Scan the image below.                                                          |      |        |
| Configure app without notifications                                               |      |        |
| If you are unable to scan the image, enter the following information in your app. |      |        |
| Code: 6:358 S77                                                                   |      |        |
| Un: https://bhippbaus.phonetactor.net/pau/2.                                      |      |        |
| If the app displays a six-digit code, choose "Next".                              |      |        |
|                                                                                   |      |        |
|                                                                                   | Next | cancel |

- **10)** Use the camera on your mobile device to scan the QR code, and then select "**Next**" to close the QR code screen
  - a. If you cannot scan the QR code on your mobile device, click on "Can't scan image" and enter the Code and URL shown on your computer in the app
- **11)** When the app shows your account name with a six-digit code underneath it, you've successfully completed the process.

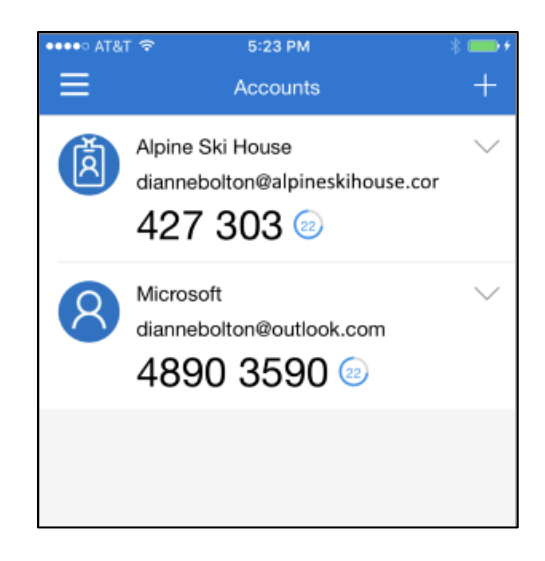

Now, when you go to login to a Texas Health specific app or sign in via remote access and are prompted for a security code, you should open the authenticator app on your mobile device. The 6-digit code displayed on your mobile device will be the security code you enter (or click on the "Allow" push notification which will appear on your mobile device).

- **12)** You can now go back to the security screen on your computer and change the default method of verification:
  - a. Click on "Change" next to your default sign in method
  - b. From the drop-down list, select Microsoft Authenticator
  - c. Click on "Confirm"

| Change default method                  |             |         |
|----------------------------------------|-------------|---------|
| Which method would you like to use     | to sign in? |         |
| Microsoft Authenticator - notification |             | $\sim$  |
|                                        |             |         |
|                                        | Back        | Confirm |

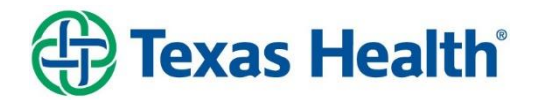